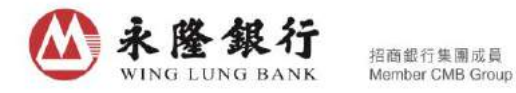

## 「新股現金認購/新股貸款認購」服務申請指引

經由永隆網上銀行/永隆手機銀行服務申請「新股現金認購/新股貸款認購」服務之步驟簡便, 詳情請參閱以下指引。

- A. 永隆網上銀行服務
- 請先登入永隆網上銀行/永隆手機銀行服務,選擇「證券」標籤,並點擊「新股認購服 務」欄內的「進入」。

|                                                                                                    | 城市省                                                               | 理 銀行服務 信用卡 保令 證券 计算理时 信人說足                                                                                                    |
|----------------------------------------------------------------------------------------------------|-------------------------------------------------------------------|----------------------------------------------------------------------------------------------------|
| <b>註</b> 券                                                                                                    | 歡迎使用讀券服務                                                          | .AA                                                                                                    |
| > 證券買賣                                                                                                    |                                                                   |                                                                                                    |
| > 新設認度服務                                                                                                    | 酒戲證券服務                                                            |                                                                                                    |
| > 股票儲蓄計劃                                                                                                    | ****                                                              | <b>齐特表 7</b> 449                                                                                                    |
| 相厭鏈結                                                                                                    | ₩775F                                                             |                                                                                                    |
| 📝 網上交易記錄                                                                                                    |                                                                   |                                                                                                    |
| 🎩 圣記明上服務                                                                                                    |                                                                   | LA Stranger                                                                                                    |
| 🔍 查詢已登記服務/照片                                                                                                    |                                                                   | (学術展子は首                                                                                                    |
| 🚴 更换密碼                                                                                                    |                                                                   |                                                                                                    |
| الله الله الله الله الله الله الله الل                                                                                                    |                                                                   |                                                                                                    |
| ی الای اللہ اللہ اللہ اللہ اللہ اللہ الل                                                                                                    | 1. 1. 1. 1. 1. 1. 1. 1. 1. 1. 1. 1. 1. 1                          | 新設設満設施<br>2 2 2 2 2 2 2 2 2 2 2 2 2 2 2 2 2 2 2                                                                                                     |
|                                                                                                    | ■ 建立 建分离子 結準<br>設分离子 結準<br>定 が 成分 高子結準不僅便提可算,更可支持5<br>保:減少額(税)の後: | 新設設課題<br>永陸領上IPO中心:為您提供「網上認識<br>IPO」服務:申請止時前章:是您申請認識                                                                                                    |
| <ul> <li>更换宏纬</li> </ul>                                                                                                    | ■<br>■<br>副時申請<br>着記證券電子監筆<br>證券電子結單不僅便提可算,更可支持部<br>作,減少組織的規範。    | 新設設課題<br>家庭網上IPO中心,為意提供「網上認識<br>IPO」服務,開設,是空中語認識<br>IPO的最佳選擇。                                                                                                    |
|                                                                                                    | 正映申請 登記證券電子基 望 記録券電子基 算 記録券電子基 算 、 認券電子結單不僅便提可算,更可支持 の 保,減少組織方能。  | 新設設調整<br>水磁現上IPO中心: 私意提供「網上認精<br>IPOJ 服務,申請近線簡單,是您申請認購<br>IPO的最佳選擇。                                                                                                    |
| <ul> <li>● 更换在明</li> <li>● 更换在明</li> <li>● 更快在明</li> <li>● 更快在明</li> <li>● 更快和</li> <li>● 更快和</li> <li>● 更加</li> <li>● 更加</li></ul> | 副時申請<br>登記論分電子結算<br>登記論分電子結算<br>定人<br>要素論語計劃                      | 新設設調整                                                                                                    |
| <ul> <li>Elekar#</li> <li>董史本#</li> <li>董史本#</li></ul>                               |                                                                   | 新祝主要講師論         永庭嶺上戸の中心:為意提供「網上認精」<br>POJ 服育,申請近縣精算,是您申請記購<br>POD 服育,申請近縣精算,是您申請記購<br>POD 服育,申請近縣精算,是您申請記購           登記網上論券質實服務         近次=>           算         加您需要為證券報戶登記例上買責服務,請<br>須進入和時望記。 |

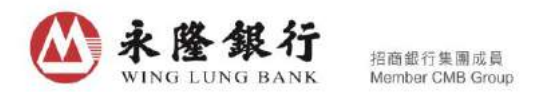

2. 在左邊的選單中選擇「即時申請認購」,以查看可供認購之新股和已公開認購之新股資料。點擊擬認購新股的「詳情」,前往「IPO 詳情」頁。

| WING LUNG BANK             |               |                                      |                                     |            |         |        |      | in a la definita de la |
|----------------------------|---------------|--------------------------------------|-------------------------------------|------------|---------|--------|------|------------------------|
|                            |               |                                      | 照戶管理                                | 銀行服務       | 信用卡 係   | 油 證券   | 投資理財 | 個人設定                   |
| 意券                         | 即時申請證         | 國                                    |                                     |            |         |        |      |                        |
| > 迨券買査                     |               | 710M                                 |                                     |            |         |        |      | 11.0                   |
| > 新股認購服務                   | THE OWNER AND | # <b>→</b> 00                        |                                     |            |         | 1.977  | i.   |                        |
| • 即時申請認購                   | 9501          | 11. 新た28 (23.47.6 <del>69.6</del>    | ALL AND IL ATH                      |            |         | di mer |      |                        |
| . 阔上申誡紀錄                   | RECON         | 派示有特/2013年20<br>运行使用抗极着限公司           | 2020年02月22日                         |            |         | 服務時    | 間    |                        |
| ,涩脾须知                      | 股票            | (00923)                              | 12:00 中午                            | 12年11月     | 即時報記購   |        |      |                        |
| - 申訴認識指引<br>- 定見問題         | 股票            | 前進控股集团有限公司<br>(01499)                | 2019年08月25日<br>12:00 中午             | 評情         | 即中認購    |        |      |                        |
| · 查詢熱級                     | 股票            | 普基和順集團公司                             | 2018年12月28日                         | 1年1月       | 即時認精    |        |      |                        |
| ■ 接受申請表分行<br>付款支法          | 股票            | (01368)<br>國際証券股份有限公司<br>(01456)     | 12.00 中午<br>2018年12月28日<br>12:00 中午 | 详情         | 即時認購    |        |      |                        |
| • 1502.025<br>• 截止付款時間     | 股票            | (01461)<br>春証期證 (01461)              | 2018年12月28日<br>12:00 中午             | 1年1月       | RINFESS |        |      |                        |
| > 設票儲蓄計劃                   | BE            | 培力控験有限公司<br>(01498)                  | 2018年12月28日<br>12:00 中午             | 121#       | 即時起調賞   |        |      |                        |
| 1月開設55<br>2 到上交易記録         | 股票            | 和美醫療接股有限公司<br>(01509)                | 2018年12月28日<br>12:00 中午             | 12月1月      | 用明子記题時  |        |      |                        |
| II 圣記明上服務<br>4. 查的已至記服務/照月 | 股票            | 良斯集团控股有限公司<br>(0 <mark>16</mark> 83) | 2018年12月28日<br>12:00 中午             | 3¥15       | 即時認購    |        |      |                        |
| 🏃 史换密碼                     | 唐張            | 去基集團控股有限公司<br>(01718)                | 2018年12月28日<br>12:00 中午             | 1715       | 即時認購    |        |      |                        |
|                            | 股里            | 彩客化學集團有限公司<br>(01986)                | 2018年12月28日<br>12:00 中午             | 洋信         | 即時認備    |        |      |                        |
|                            | 素组            | 優庫資源有限公司<br>(02112)                  | 2018年12月28日<br>12:00 中午             | 詳情         | 即時認購    |        |      |                        |
|                            | 股里            | <b>苗景控股有限</b> 公司<br>(02193)          | 2018年12月28日<br>12:00 中午             | 3218       | 即時認識    |        |      |                        |
|                            | 康素            | 辰 <b>與發展控股有限</b> 公司<br>(02286)       | 2018年12月28日<br>12:00 中午             | 詳博         | 即時認購    |        |      |                        |
| 歡迎瀏覽                       | 股票            | 巨星國際控股有限公司<br>(02393)                | 2018年12月28日<br>12:00 中午             | 洋信         | 日四時記刻構  |        |      |                        |
| 永隆網上銀行                     | ₽≡            | 時球醫療全融與技術語<br>前服務有限公司<br>(02666)     | 2018年12月28日<br>12:00 中午             | 詳估         | 且四時記刻構  |        |      |                        |
|                            | 股票            | 光大證券股份有限公司<br>(06178)                | 2017年10月14日<br>12:00 中午             | iřtă       | 即時認識    |        |      |                        |
|                            | ALL ANDA      |                                      | NIEWSIII (NH (II )                  |            |         |        |      |                        |
|                            | 已公開認購         | 之IPO                                 |                                     |            | 更多資料    | ι.     |      |                        |
|                            | 類別            | 發行網測                                 | 名稽                                  |            |         |        |      |                        |
|                            | 股票            | 02031                                | <b>決至韓國際控股有限</b> (                  | 2 <b>1</b> | 詳情      |        |      |                        |
|                            | 股票            | 01107                                | 當代置業(中國)海限分                         | 50<br>50   | 詳情      |        |      |                        |
|                            | 股票            | 00974                                | 中國順容確控股有限。                          | 公司<br>     | 評情      |        |      |                        |
|                            | 股票            | 01528                                | 紅星美凱龍安居集團的<br>限公司                   | 份有         | 評領      |        |      |                        |
|                            | 股票            | 03396                                | 聯想控眼股份有限公                           | .च         | 詳情      |        |      |                        |

 「IPO 詳情」頁會顯示該新股的詳情,如該新股有提供「認購新股貸款」服務,頁面便會 顯示網上申請「認購新股貸款」服務的截止時間。若需認購該新股,可點擊「即時認購」 前往「選擇認購方法」頁;或點擊「返回」退出認購該新股。

| I <del>J</del>                                                                                                    | 網上IPO中心 - IPO詳情  |                                            |      |
|----------------------------------------------------------------------------------------------------|------------------|--------------------------------------------|------|
| > 過步買賣                                                                                                    |                  |                                            |      |
| <b>,</b> 新版說講服務                                                                                                    | 設票名稱             | 光大波券股份有限公司                                 | 小幫于  |
| FRI Lubert 200                                                                                                    | 股份代號/管羅          | 06178                                      | 服務時間 |
| • 9912-00-020<br>                                                                                                    | 上市日期             | 2017/10/20                                 |      |
| <ul> <li>:2病:現知</li> </ul>                                                                                                    | 上市地點             | 主板                                         |      |
| - 甲磺酸酶指导                                                                                                    | 行業分類             | 金融服務                                       |      |
| • 77.1411                                                                                                    | 買賣單位             | 200                                        |      |
| - 查詢赫線                                                                                                    | 發售價(港幣)          | 13.26                                      |      |
| • 接受申请表分行                                                                                                    | 市温率(倍)           | NA                                         |      |
| - 付款方法                                                                                                    | <b>市信(港幣)</b>    | HKD8024-9017M                              |      |
| - 截止付款時間                                                                                                    | 香港發售股份數目         | 68000000                                   |      |
| > 股票储蓄計制                                                                                                    | <b>回際配售股份數</b> 目 | 612000000                                  |      |
|                                                                                                    | 全球發售股份數目         | 68000000                                   |      |
|                                                                                                    | ) The C          | 1                                          |      |
| 🖌 網上交易記録                                                                                                    | 網上認購獻止時間         | 2017/10/14 中午 12:00                        |      |
| <ul> <li>臺記網上服務</li> <li>-&gt;&gt;&gt;&gt;&gt;&gt;&gt;&gt;&gt;&gt;&gt;&gt;&gt;&gt;&gt;&gt;&gt;&gt;&gt;&gt;&gt;&gt;&gt;&gt;&gt;&gt;&gt;&gt;&gt;&gt;&gt;&gt;&gt;&gt;&gt;</li></ul> | 統上申請認購新股貸款截止時間   | 2017/10/14 中午 12:00 或認識新設食软申諸額滿。以較早<br>者為準 |      |
| · 更换软据                                                                                                    | 自動轉眼戲正徽款日期       | 2017/10/15 凌晨 00:00                        |      |
|                                                                                                    | 黃表認解戲止日期時間       | 2017/10/14 中午 12:00                        |      |
|                                                                                                    | 發售價公佈日期          | 2017/10/19                                 |      |

4. 點擊「黃表」進入認購新股程序,請細閱所選的新股詳情並按「下一頁」。

| <ul> <li>         送券百會         <ul> <li>             送券百會             <ul> <li> <ul> <li></li></ul></li></ul></li></ul></li></ul>                                                                                                    | 申請人名義<br>約<br>分級投行政<br>分級投行政<br>意課 被责任之次保留人<br>會任何一個永羅銀行分行申請認備。                                                                                                    | ¥ <b>₽</b> ₩        |
|----------------------------------------------------------------------------------------------------|----------------------------------------------------------------------------------------------------|---------------------|
| <ul> <li>&gt; 法委員書</li> <li>&gt; 新規設調業務務         <ul> <li>・ 創業申請記録</li> <li>・ 創業項知</li> <li>・ 開業項知</li> <li>・ 市業時間部部部</li> <li>・ 市業時間部部部</li> <li>・ 市業に満年の数</li> <li>・ 市業に満年の数</li> <li>・ 市業の数</li> <li>・ 市業の数</li> <li>・ ・ 市業の数</li> <li>・ ・ ・ ・ ・ ・ ・    ・</li></ul></li></ul> | 申請人名奠<br>於<br>亦保授行或<br>亦保授行或<br>意號 被责任之次保智人 • 往任何一個永經銀行为行申請認解。                                                                                                    | <b>業手</b><br>送叶間    |
| > 新設設業部<br>・即時申請記録         23歳月           ・即時申請記録         申請人           ・原上申請記録         ・           ・原上申請記録         ・           ・取時預知         ・           ・申請記録記号         ・           ・定日登記未経例上成行服子・         ・           ・定日登記未経例上成行服子・         ●           ・定日登記未経例上成行服子・         ●           ・定日登記未経例上成行服子・         ●           ・ 定日登記未経例上成行服子・         ●           ・ 成上付該時間         ●           > 股票協智計劃         助設認確新優、次必須次外経行間立監告 ●           回転計画         ■                                                                                                    |                                                                                                    | ¥<br>≸941团          |
| ・ 即時申請記録         申請人           ・ 現上申請記録         ・ 一 ① ① 人 年満10歳2 ② △ 共際結人士)           ・ 取勝原知         ・ 一 ② ① ① 人 年満10歳2 ② △ 共際結人士)           ・ 申請記請指引         二 〕 申請人頒持有永釐級行之違多/保鉴           ・ 軍討議總         一 ○ ① ① 中請人 頒持有永釐級行之違多/保鉴           ・ 軍討議總         - ○ ⑦ ① ○ □ 申請人 頒持有永釐級行之違多/保鉴           ・ 軍討議總         - ○ □ □ ○ 申請人 頒持有永釐級行意合則           ・ 軍討議總         - ○ □ □ ○ □ □ □ □ □ □ □ □ □ □ □ □ □ □ □                                                                                                    | 申請人名義         展行           水模板行政         重要           水模板行政         重要           古田田 之次保留人         重要                                                                                                    | \$64团               |
|                                                                                                    |                                                                                                    | S <sup>U</sup> 7101 |
|                                                                                                    | 小楼银行或<br>全班 被责任之次保修人 重 黄衣                                                                                                    |                     |
|                                                                                                    |                                                                                                    |                     |
|                                                                                                    | ・往任何一個永盛銀行分行申請認備。                                                                                                    |                     |
|                                                                                                    | ·往任何一個永邊銀行分行申請認備。                                                                                                    |                     |
| 使发伸持表分行     付款方法     截止付款時間     及票端營計劃     如此2次新研究     拉定付款。     载量     和选之类新版。    求必须於赤燥线行間立验参标:     和选之类新版。    求可全人未接续行前立鉴参标:     常式之爱养服。    或可全人未接续行前立鉴参标:                                                                                                    | ·往任何一個永區銀行內管中議器構。                                                                                                    |                     |
| <ul> <li>· 付款方法</li> <li>· 就上付款時間</li> <li>· 股票儲蓄計劃</li> <li>· 加速2階新股,您必须於赤燥银行開立證券保计</li> <li>· 加速2階新股,您必须於赤燥银行開立證券保计</li> <li>· 加速2階新股,您必须於赤燥银行開立證券保计</li> </ul>                                                                                                    |                                                                                                    |                     |
| <ul> <li>         截上付款時間         <ul> <li>             於黑儲蓄計劃             </li></ul> <li>             於黑儲蓄計劃             如助設改時前後,您必须於赤條錢行開立證券保計             加助設改時前後,您必须於赤條錢行開立證券保計             就會計劃             </li> </li></ul>                                                                                                    |                                                                                                    |                     |
| > 於果語習計劃<br>如說認識新聞, 忽必須於永陸銀行間立證券 保<br>間立證券服戶。或可登入永陸網上錄行間立證券                                                                                                    |                                                                                                    |                     |
| 相關對於4 開立證券賬戶,或可登入永陸網上銀行開立證券                                                                                                    | (安照户。请祝周尔唑和11%11%11%11)一周万11甲請                                                                                                    |                     |
| (Hart)/a)                                                                                                    |                                                                                                    |                     |
| 🛃 網上交易記録                                                                                                    |                                                                                                    |                     |
|                                                                                                    |                                                                                                    |                     |
| 🧠 查說已登記服務/肥戶                                                                                                    |                                                                                                    |                     |
|                                                                                                    | <b>_</b>                                                                                                    |                     |
| → 新股/2階級務 ① 細閱所選IPO詳情 > ②                                                                                                    | > 3 > 4                                                                                                    |                     |
| , 即時申請認購 慶喜名編 光大御社                                                                                                    | ・場份有限公司 小業引                                                                                                    | F.                  |
| - mil 中部/dax                                                                                                    | 用洛阳                                                                                                    |                     |
| 上市日期 2017/10                                                                                                    | /20                                                                                                    |                     |
| . 常見問題 上市地尉 主初                                                                                                    |                                                                                                    |                     |
| · 查馆動設 行業分類 全融版系                                                                                                    | 6                                                                                                    |                     |
| - 接受申請表分行                                                                                                    |                                                                                                    |                     |
| ・ 付款方法<br>・ 付款方法<br>・ 付款方法<br>・ 付款方法<br>・ 付款方法<br>・ 付款方法<br>・ 付款方法<br>・ 対応方法<br>・ 対応方法<br>・ 対応方法<br>・ 対応方法<br>・ 対応方法<br>・ 対応方法<br>・ (本) (本) (本) (本) (本) (本) (本) (本) (本) (本)                                                                                                    |                                                                                                    |                     |
|                                                                                                    | 4-9017M                                                                                                    |                     |
| > 股票儲蓄計劃 香港發售股份數目 680000                                                                                                    | 00                                                                                                    |                     |
| 机带试验 國際配售股份數目 612000                                                                                                    | 000                                                                                                    |                     |
|                                                                                                    | 000                                                                                                    |                     |
| <b>五 登记的上服</b> 務 1                                                                                                    | 110                                                                                                    |                     |
| ④ 查詢日澄記服務/期戶 細止認購載止時間 2017/10                                                                                                    |                                                                                                    |                     |
| 表 更換空時                                                                                                    | 119 中十 12.00 %\$20%\$12(更就甲許解為)。以軟牛                                                                                                    |                     |
| 自動轉賬截止繳款日期 2017/10                                                                                                    | n5 液晨 00:00                                                                                                    |                     |
| 黃表認購数止日期時間 2017/11                                                                                                    | /14 中午 12:00                                                                                                    |                     |
| <b>發售價公佈日期</b> 2017/10                                                                                                    | 9                                                                                                    |                     |
|                                                                                                    |                                                                                                    |                     |
| 第二十年 日本 日本 日本 日本 日本 日本 日本 日本 日本 日本 日本 日本 日本                                                                                                    | (清以自動轉展方式於國子結合時后約10時:約46日                                                                                                    |                     |
| 保護金剛                                                                                                    | <b>沪申诘認慎新股,有關於項的直接於關下保證金</b>                                                                                                    |                     |
|                                                                                                    | )<br>- 1、今年19月1日 (10、今月1日)-1                                                                                                    |                     |
|                                                                                                    | 1//エロス (1/2) (1/2) (1/   |                     |
| 永陸網上銀行 御班 -                                                                                                    | in community of the state of the state of th |                     |
|                                                                                                    |                                                                                                    |                     |
|                                                                                                    |                                                                                                    |                     |

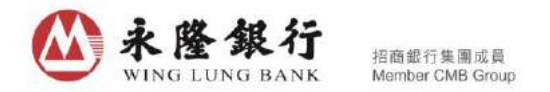

5. 在閱讀細則、條款及免責聲明後,如同意接受賬戶及服務一般條款約束,請按「下一頁」; 如不同意受賬戶及服務一般條款約束,請按「取消」,而本行亦不接受是次申請。

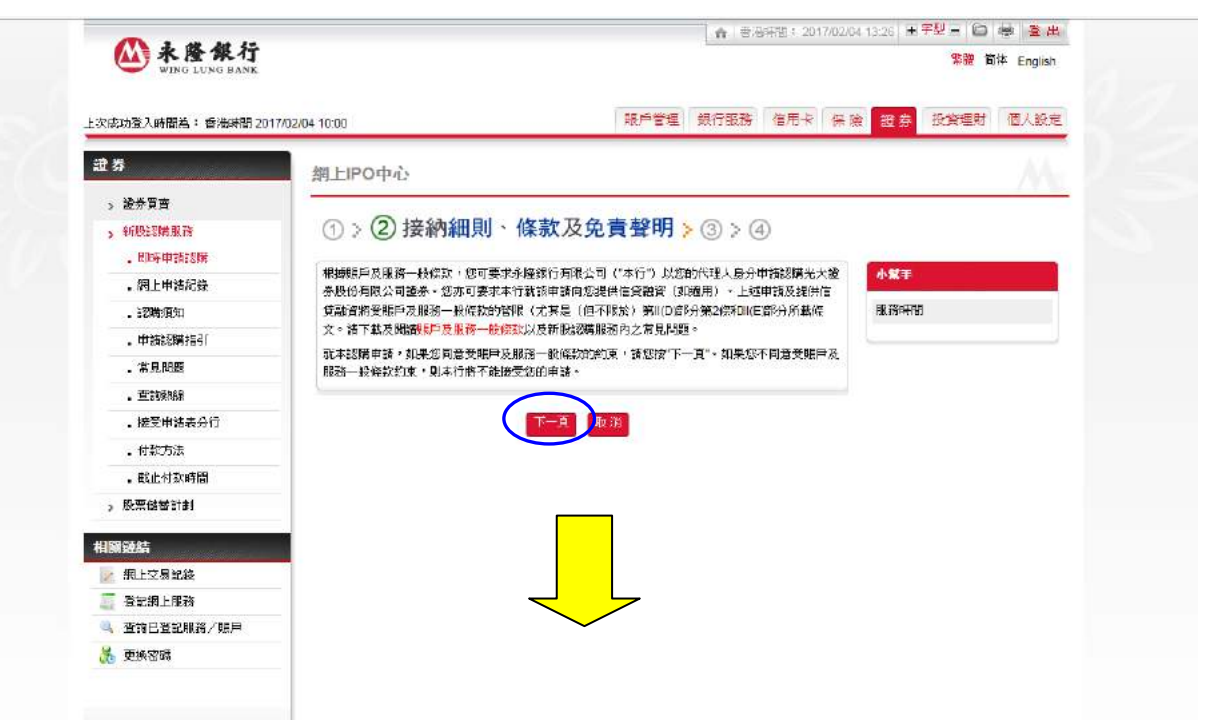

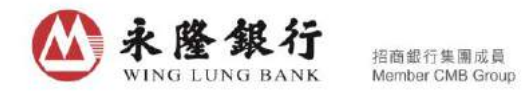

6. 請閱覽該新股的招售章程及確認圖中以藍色方框標示的四個方格,然後按「確定」。

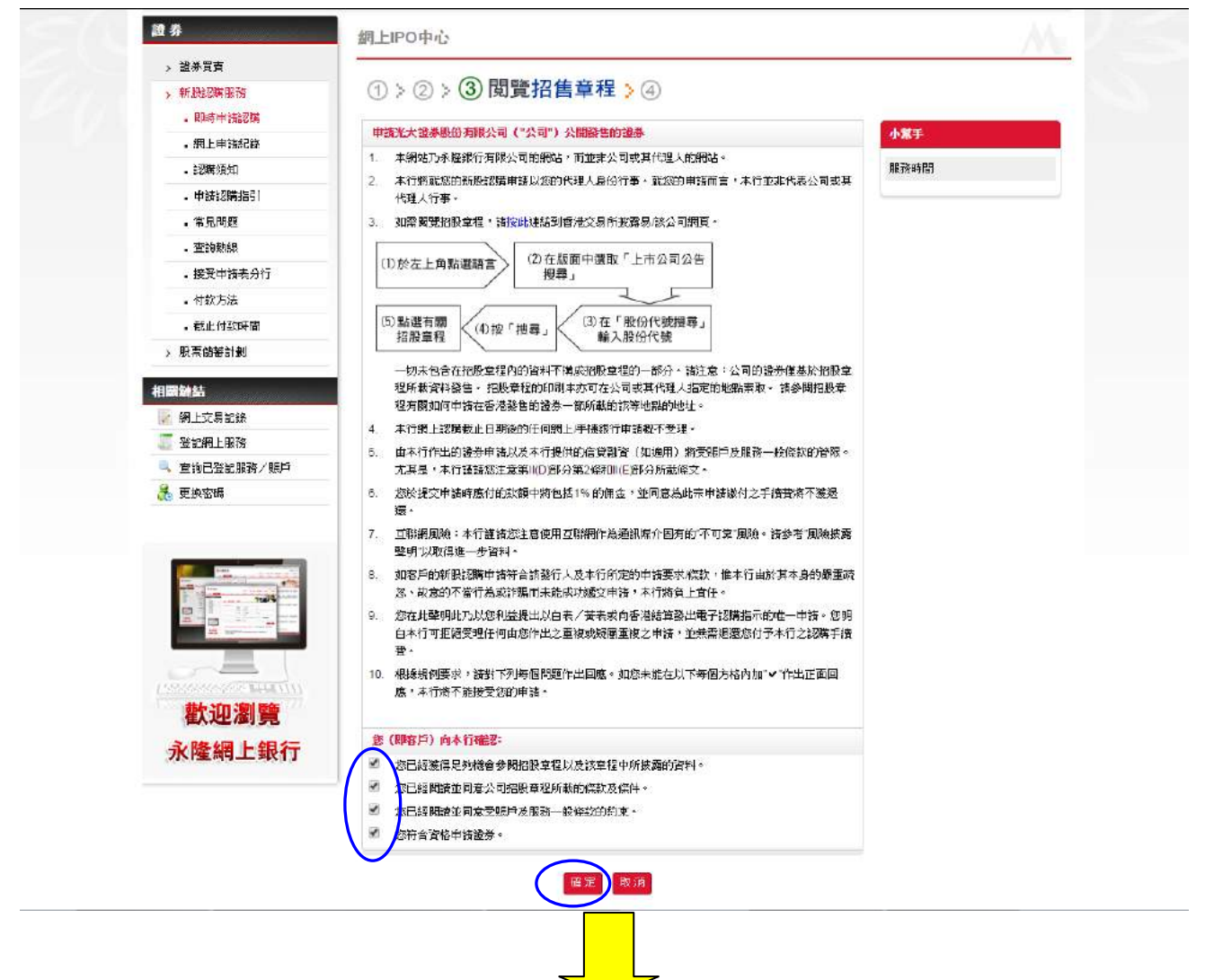

- 當完成上述步驟後,若該新股有提供「認購新股貸款」服務,申請表格內將顯示「認購 新股貸款」的選項。閣下可選擇申請或不申請「認購新股貸款」服務。
- 8. 如果欲以現金認購新股,請選擇不申請「認購新股貸款」服務。
- 如選擇申請「認購新股貸款」服務,有關「認購新股貸款」服務之各項資料如「貸款比率」、「貸款金額」、「首付金額」、「貸款年利率」、「手續費」、「申請時應付金額」將顯示如下。
- 10. 按所選擇的貸款比率,系統會顯示其餘有關的貸款資料,請查核各項貸款資料和細閱 備註事項,並選擇交易賬戶和輸入電話號碼,然後按「傳送」。

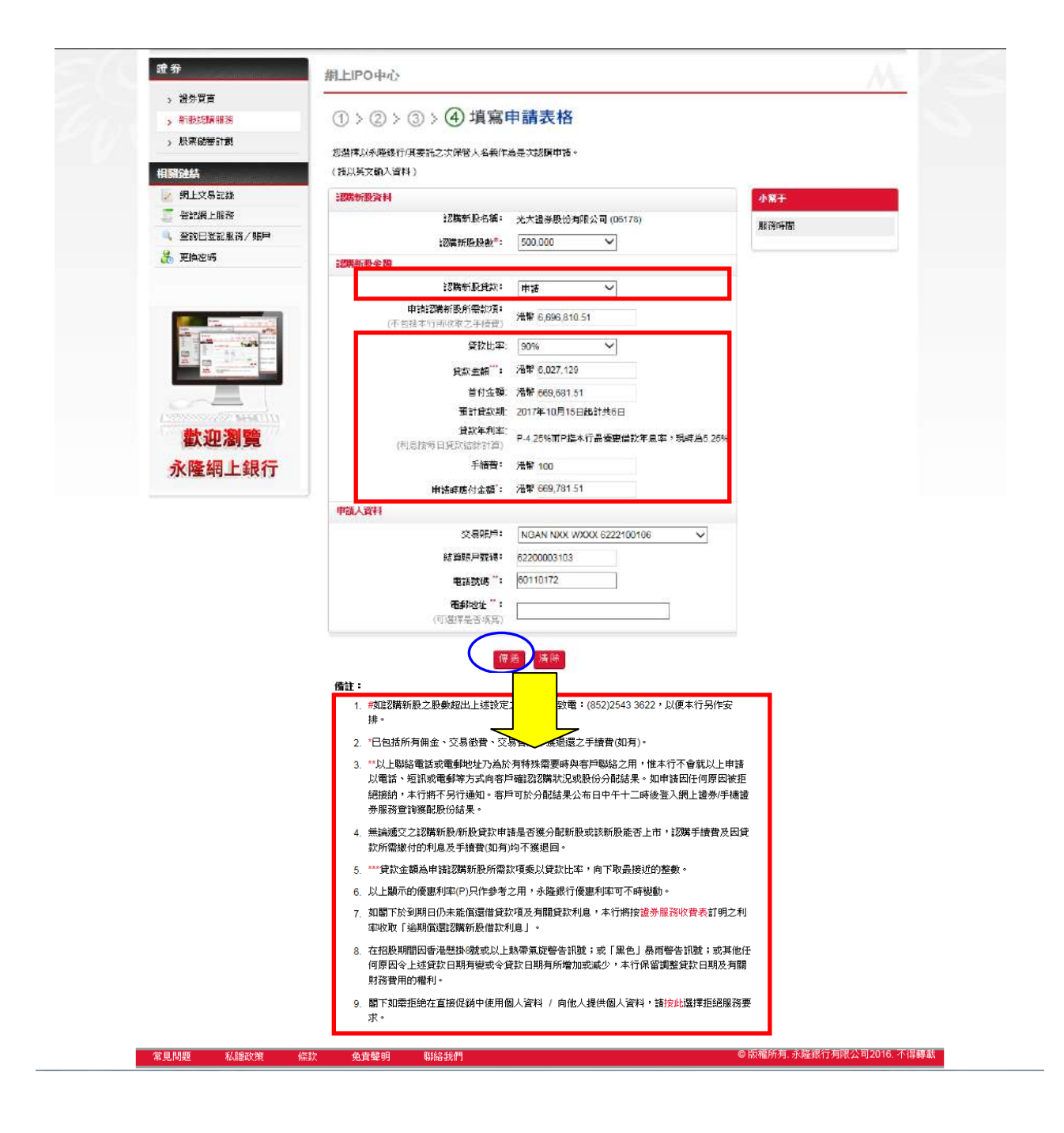

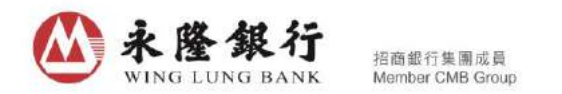

\*\*請注意:如果認購新股的貸款申請額已滿,當客戶選擇認購新股貸款為「申請」選項時, 將會顯示以下訊息。客戶可選擇「不申請」選項,繼續以現金方式認購該新股。

| <b>求功登入時間為: 香港時間 2017/06/</b> | 09 16:51                                                               | 脱严管理 颜行服持 信用卡 侠                                      | 度 超芬 近角理知 個人飲死                           |
|-------------------------------|------------------------------------------------------------------------|------------------------------------------------------|------------------------------------------|
| <del>第</del>                  | 網上IPO中心                                                                |                                                      |                                          |
| · 證券買賣                        | -                                                                      |                                                      | 2 A.A.A.A.A.A.A.A.A.A.A.A.A.A.A.A.A.A.A. |
| 新股認購服務                        | ①>②>③>(4)填寫                                                            | 申請表格                                                 |                                          |
| 股票储蓄計劃                        | 您選擇以永隆銀行/其委託之次保管人名義作/                                                  | 為是大認購申請。                                             |                                          |
| 剛鏈結                           | (諸以买文韻入資料)                                                             |                                                      |                                          |
| 網上交易記錄                        | 初時新設資料                                                                 |                                                      | 小双干                                      |
| 置記網上服務                        | 認購新股名稱:                                                                | 光大證夢股份有限公司 (06178)                                   | 服務時間                                     |
| 查詢已登記服務/則戶                    | 認時新設股數等:                                                               | 50,000 🗸                                             |                                          |
| 更换密码                          | 認時新設金額                                                                 |                                                      |                                          |
|                               |                                                                        | 単語 🗸                                                 |                                          |
|                               | 認購新股貸款:                                                                | 對不起,本行提供予網上銀行客戶之認購新股貸款限<br>約日3-                      |                                          |
|                               | 申諸認購新設所需款項:                                                            | WHEN MADE AND A                                      |                                          |
|                               | (不包括本行所收取之手續當)                                                         | 727 AP 1009,000 100                                  |                                          |
| 2. 31m                        | 貸款比率:                                                                  | 90%                                                  |                                          |
|                               | 受款金額":                                                                 | 港筆 602,712                                           |                                          |
| 184-21 n 2001 (2015           | 首付金額:                                                                  | 港筆 66,969.05                                         |                                          |
| 低迎創覽                          | 預計貸款期:<br>(分数年長)約-                                                     | 2017年10月15日超計共6日                                     |                                          |
| 永隆網上銀行                        | (利息按每日宜款結款計算)                                                          | P-3.50%而P指本行墨優惠借款年息率,現時為5.25%                        |                                          |
|                               | 手搶蛰:                                                                   | · · · · · · · · · · · · · · · · · · ·                |                                          |
|                               | 申請時應付金額。                                                               | <b>港幣 67,069.05</b>                                  |                                          |
|                               | 申請人資料                                                                  |                                                      |                                          |
|                               | 交易販戶:                                                                  | NG SXX HXX 6083107950 V                              |                                          |
|                               | 结算账户犹碍:                                                                | 60820135310                                          |                                          |
|                               | 電話號碼 ":                                                                |                                                      |                                          |
|                               | 電郵地址":                                                                 |                                                      |                                          |
|                               | (可選擇是否填寫)                                                              | · · · · · · · · · · · · · · · · · · ·                |                                          |
|                               | 傳                                                                      | 送 清辞                                                 |                                          |
|                               | 備計:                                                                    |                                                      |                                          |
|                               | 1. 时时招募新股之股数超出上述設定之                                                    | 殷敷,請致電:(852)2543-3822,以便本行另作安                        |                                          |
|                               | li∳ ∘                                                                  |                                                      |                                          |
|                               | <ol> <li>"已包括所有佣金、交易徵置、交易<br/>。</li> </ol>                             | 曾及不僅退還之手讀書(如有)。<br>またの一番市中の今日の約2ヵ日、海上にてたかりした。        |                                          |
|                               | <ol> <li>以重話、短訊或電郵單方式向容戶函</li> </ol>                                   | 特殊需要時與各戶關始之市,推革行不會就以上申請<br>點論認識状況或時份分配結果。如申請因任何原因被拒  |                                          |
|                               | 語接納,本行將不另行通知。客戶可<br>兼服務會論獲配股份結果。                                       | 町於分配結果公布日中午十二時後登入周上證券/手機證                            |                                          |
|                               | <ol> <li>4. 無論通交之認識新設所服貸款申請</li> </ol>                                 | 是否従分配斩股或该斩股能否上市,認 <b>第手续</b> 費及因使<br>                |                                          |
|                               | 訳所需要付的利息及手續費(如有)均<br>5 %*倍許全額各审社初度新期44年表***                            | 1个碳轻吗。<br>[乘1]诗辞开来,向玉丽是按1668故教。                      |                                          |
|                               | <ol> <li>東京主教局中(76%時約12011前秋号)</li> <li>以上顯示的優惠利率(P)只作參考之)</li> </ol>  | ままの1月20人は19~19)「POREI支22月2至90~<br>用,永隆銀行優惠利率可不時縦動。   |                                          |
|                               | <ol> <li>7 如閣下於到期目仍未能償還借定款項<br/>率收取「遠期償還認識新股借款利息</li> </ol>            | 展及有關貸款利息,本行將按 <mark>證券服務收費表</mark> 訂明之利<br>9.1 、     |                                          |
|                               | <ol> <li>在招股期間因香港整排®號或以上動<br/>何原因令上述貸款日期有變或令貸款<br/>財務費用的權利。</li> </ol> | 帶氣旋聲告卻號;或「黑色」暴而聲告詞號;或其他任<br>內日與有所增加或減少,本行保留講聖使款日期及有關 |                                          |
|                               | 9. 關下如需拒絕在直接促銷中使用個人                                                    | 、<br>資料 / 向他人提供個人資料,請 <mark>除此選擇拒</mark> 經服務要        |                                          |

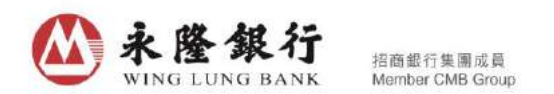

11. 核實各項申請資料後,按「確定」完成是次申請。請注意:按「確定」後,有關新股認購申請將不能撤銷或修改。

| · circle de exercises                                                                                           |                                 |                               |           |
|----------------------------------------------------------------------------------------------------|---------------------------------|-------------------------------|-----------|
| • 網上申預紀錄                                                                                                    | 您選擇以永隆銀行。其委託之次保管人名美作。           | 為是次認識申請。                      |           |
| • : 23購通知                                                                                                    |                                 |                               | 小幫手       |
| - 申請認購指引                                                                                                    | 1.75美新语言利                       |                               | 8970-+EP  |
| • 常見問題                                                                                                    | 認購新股名稱:                         | 光大證券股份有限公司 (06178)            | 用約1980年1日 |
| . Eritska                                                                                                    | 認備新股股數:                         | 500,000                       |           |
| • 授受申颉表分行                                                                                                    | 認將新設金額                          |                               |           |
| • 付款方法                                                                                                    | 認購新股貸款:                         | 申請                            |           |
| <ul> <li>         . 成止付款時間      </li> <li>         股票储蓄計劃     </li> </ul>                                       | 申請認問新設所需款項:<br>(不包括本行所收取之手續費)   | 清榨6.696.810.51                |           |
|                                                                                                    | 實款比率                            | 90.00%                        |           |
| 相關鏈結                                                                                                    | 建設金額                            | <b>淮</b> 降6,027,129           |           |
| 🔀 開上交易記錄                                                                                                    | 首付金額。                           | 港幣669,681.51                  |           |
| 🌆 圣記紙上服務                                                                                                    | <b>茂計</b> 貸款期                   | 2017年10月15日起計共6日              |           |
|                                                                                                    | <b>庁設年利率</b> 。<br>(利息按等日頃設結除計算) | P-425% 南戶指本行最優數借款年息率,現時為5.25% |           |
| US XIMBR                                                                                                    | 手續費:                            | 滑幣100                         |           |
|                                                                                                    | 申調時應付金額:                        | <b>港</b> 峰669,781.51          |           |
| the second second second second second second second second second second second second second second second se | 申請人資料                           |                               |           |
| -                                                                                                    | 交易賬戶:                           | NGAN NXX WXXX 6222100106      |           |
|                                                                                                    | 結算賬戶號碼:                         | 62200003103                   |           |
|                                                                                                    | 電話號碼:                           | 60110172                      |           |
|                                                                                                    | <b>電報地址</b> :<br>(可選(军是皆地落)     |                               |           |
| <b>歡迎瀏覽</b><br>永隆網上銀行                                                                                           | 請注意,按「過定」難以後,有能的股活躍<br>或回       | 申讀將不差難:約式[60g・<br>確定 取消       |           |
|                                                                                                    | 1                               |                               |           |

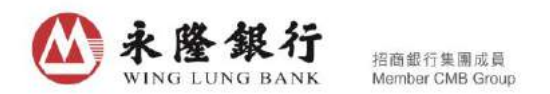

12. 本行會提供一個交易編號作紀錄,客戶可列印和儲存此頁作為參考,或可於「網上申 請紀錄」內查閱經由永隆網上銀行/永隆手機銀行服務遞交之申請認購新股紀錄。

| > 新股認識服務                                                                                                    | ① > ② > ③ > ④ 填寫目                                                         | 申請表格                                           |           |
|----------------------------------------------------------------------------------------------------|---------------------------------------------------------------------------|------------------------------------------------|-----------|
| . <u>県納申請認識</u> . 照上申請紀該 . <del>記購添加</del>                                                                                                    | 永隆銀行(中央編載: AAF204)規編香港總券系<br>返羅澤以永隆銀行/東委託之次保管人名義作/<br>收到電子新版設備指示。         | 2期貸偿例(第571章)住用為註冊機構。<br>為是次32購申請。              |           |
| ・申請認購指引                                                                                                    | CT COLUMN THE AND                                                         |                                                | 小幫手       |
| - 常見問題                                                                                                    | コン目動現象:- 重要連知<br>品類の確認示師会で許可適応、2017年10日。                                  | 15 日本是00-00 以自動兼明合式する - 66以海社 2017             | 10.7×.+10 |
| · 查詢勅録                                                                                                    | 年10月14日或以前期足夠並可動用之款項7                                                     | 字入約的結算照戶(如屬現金證券賬戶)或證券賬戶(如屬                     | 服務時間      |
| • 接受申請表分行                                                                                                    | 保證金證券賜戶)。如未能支取所需款項,未3                                                     | 行將不另行通知而拒絕接納是項認購指示。                            |           |
| ,付款方法                                                                                                    | HISE - BIE: 020744088408178                                               | TREE = 59744099                                |           |
| - 截止付款時間                                                                                                    | 49 83 84 84 85 4 20144 9 8 100 17 8                                       | X. STORE CD144500                              |           |
| > 股票儲蓄計劃                                                                                                    | exercitic HTT<br>的灌新科文编:                                                  | 米大總券股份有限公司 (06178)                             |           |
| 相關結結                                                                                                    | 新股分配結果日期:                                                                 | 2017/10/19                                     |           |
| ◎ 翻上交易記錄                                                                                                    | 認識新設設設計                                                                   | 500,000                                        |           |
|                                                                                                    | 認調新機金額                                                                    |                                                |           |
| 查拉已受記服務/賬戶                                                                                                    | 認購新投貸款:                                                                   | 申浩                                             |           |
|                                                                                                    | 申請認續新股所需款項:<br>(不包括本行所收取之手續費)                                             | 港幣6,696,810.51                                 |           |
|                                                                                                    | 貸款比率:                                                                     | 90.00%                                         |           |
|                                                                                                    | 貸款金額:                                                                     | 港幣6,027,129                                    |           |
| And the second second s | 首付金額:                                                                     | 港幣669,681.51                                   |           |
|                                                                                                    | 預計貸款期:                                                                    | 2017年10月15日起計共6日                               |           |
|                                                                                                    | <b>貸款年利來</b> :<br>(利息按等日貸款結除計算)                                           | P-4.25% 而P指本行最優惠借款年息率,現時為<br>5.25%             |           |
|                                                                                                    | 手技費:                                                                      | <b>港</b> 掌100                                  |           |
| · 前午:10:391 年年                                                                                                    | 申請時應付金額:                                                                  | 港幣669,781.51                                   |           |
| 在人上上/画) 見                                                                                                    | 申請人資料                                                                     |                                                |           |
| 永隆網上銀行                                                                                                    | 交易照声:                                                                     | NGAN NXX WXXX 6222100106                       |           |
|                                                                                                    | は自然時に                                                                     | 02200003103                                    |           |
|                                                                                                    |                                                                           | 001101/2                                       |           |
|                                                                                                    | (可濕澤是否填寫)                                                                 |                                                |           |
|                                                                                                    | 您可將此交易乏                                                                   | 2件列印及存檔以作參考。                                   |           |
|                                                                                                    |                                                                           | 8 44.77                                        |           |
|                                                                                                    |                                                                           |                                                |           |
|                                                                                                    | <b>渗潮使用</b> 示路                                                            | 频上很行调上IPO服料。                                   |           |
|                                                                                                    | 2:                                                                        |                                                |           |
|                                                                                                    | 1. 插列印此直作参考。                                                              |                                                |           |
|                                                                                                    | <ol> <li>2. 福戶可於網上銀行 - 「個人設定」内2</li> <li>3. 本行將於銀驼白機上將挖環場跡(加石)</li> </ol> | 2期上交易纪錄查詢是次申請是否已成功應交。<br> 試入零目之明日,惟乾項於退数日翌日給可動 |           |
|                                                                                                    | 用。                                                                        | an ann an Anna ann an Anna Anna Anna An        |           |

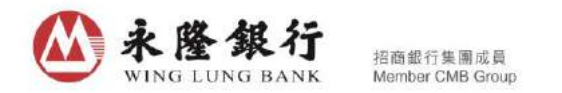

- B. 永隆手機銀行服務
- 1. 請先登入永隆手機銀行服務, 選擇「證券服務」, 點擊「新股認購服務」欄內的「即時申 請認購」。在進入「即時申請認購」頁面後,查看可供認購之新股和已公開認購之新股資 料。點擊擬認購之新股,進入認購新股程序。

網上認購截止時間

2020/03/23 > 中午 12:00 > 2019/08/25 中午 12:00 >

2018/12/28 中午 12:00 >

2018/12/28 中午 12:00 >

2018/12/28 中午 12:00 >

2018/12/28 中午 12:00 > 2018/12/28 中午 12:00 >

2018/12/28 中午 12:00 >

2018/12/28 中于 12:00 > 2018/12/28 中午 12:00 >

2018/12/28 中午 12:00 > 2018/12/28 中于 12:00 >

2016/12/15

E ▲ 田 H

| 1111 1111 11111                     | ~ |               |        | 即時中諸物度         | 1               |
|-------------------------------------|---|---------------|--------|----------------|-----------------|
| 三白湖潭                                |   | 调味可供;         | 現時可供   | 認購之IPO         | <u>r:</u>       |
| J 2817                              |   | 現時可供這         |        | 股票名稱           | 相上認購載止          |
| (買賣                                 |   | 發行編號<br>00923 | 00923  | 福和集團控股有限公司     | 2020/0<br>中午 1  |
| 日交易狀況                               |   | 00320         | 01499  | 前進接股集團有限公司     | 2019/0<br>中午 1  |
|                                     |   | 01499         | 01358  | 普基和順集團公司       | 2018/1<br>中午 1  |
| 紀錄                                  |   | 01358         | 01456  | 國聯結券股份有限公司     | 2018/11<br>中千 1 |
| 戶查詢                                 |   | 01456         | 01461  | 春証明旨           | 2018/11<br>中午 1 |
| 设認購服務                               | ~ | 01461         | 01498  | 培力控股有限公司       | 2018/1<br>中午 1  |
| 印時申請認購                              |   | 01409         | 01509  | 和美醫療控股有限公司     | 2018/1<br>中千 1  |
| 医下甲磷石酸                              |   | 01498         | 01683  | 良斯集團接股有限公司     | 2018/1<br>中午 1  |
| ∃<br>111111111111111111111111111111 |   | 01509         | 01718  | 宏基集團控設有限公司     | 2018/1<br>中午 1  |
| 截止付款時間                              |   | 01683         | 01986  | 彩客化學集團有限公司     | 2018/1<br>中千 1  |
| 認購說明                                |   | 01718         | 02112  | 優庫資源有限公司       | 2018/1<br>中午 1  |
| 市資訊                                 | > | 01986         | 02193  | 黨員控股有限公司       | 2018/1<br>中午 1  |
| 置春嶺                                 |   |               | 03689  | 廣東東華醫療股份有限公司   | 2016/1<br>中午 1  |
|                                     |   | 02112         | 借注:本)  | 宁/本公司有權於認購截止日期 | 前拒絕任何申請。        |
| 明                                   |   | 02193         | 已公開認   | 購之IPO          | ▶ 捩此            |
|                                     |   |               | 私播政策() | 無款 免責聲明        |                 |

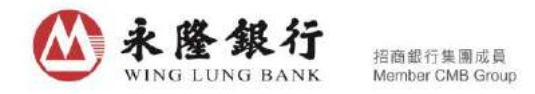

2. 請細閱所選的新股詳情並按「即時申請(黃表)」

| ≡←                                        |               | 永隆<br>WING LUI              | 銀行                | Ĵ<br>K      |                | <b>₽</b> ₩         |
|-------------------------------------------|---------------|-----------------------------|-------------------|-------------|----------------|--------------------|
|                                           | 即             | 時申請論                        | 忍購                |             |                |                    |
| 1                                         | 2             | $\rightarrow$               | 3                 | $\rangle$   | 4              | )                  |
| 細閬所選IPO詳情                                 |               |                             |                   |             |                |                    |
| 股票名稱                                      |               | 廣東康                         | 華醫療               | 股份有         | 祁根公司           |                    |
| 股份代號/簡稱                                   |               | 03689                       |                   |             |                |                    |
| 上市日期                                      |               | 2016/                       | 12/23             |             |                |                    |
| 上市地點                                      |               | 主板                          |                   |             |                |                    |
| 行業分類                                      |               | 醫療保                         | 健服務               | i           |                |                    |
| 買賣單位                                      |               | 200                         |                   |             |                |                    |
| 發售價 <mark>(港幣)</mark>                     |               | 14.50                       |                   |             |                |                    |
| 市盈率 <mark>(</mark> 倍)                     |               | NA                          |                   |             |                |                    |
| 市值(港幣)                                    |               | HKD38                       | 374M·             | 4843        | м              |                    |
| 香港發售股份數目                                  |               | 84000                       | 00                |             |                |                    |
| 國際配售股份數目                                  |               | 75600                       | 000               |             |                |                    |
| 全球發售股份數目                                  |               | 84000                       | 000               |             |                |                    |
| 面值                                        |               | 1.00                        |                   |             |                |                    |
| 網上認購截止時間                                  |               | 2016/                       | 12/15             | 中午          | 12:00          |                    |
| 網上申請認購新股貨<br>時間                           | 款截止           | 2016/<br>股貸款                | 12/15<br>申請額      | 中午<br>滿,」   | 12:00<br>以較早者  | 或認購新<br>為準         |
| 自動轉賬截止繳款日                                 | 期             | 2016/                       | 12/16             | 凌晨          | 00:00          |                    |
| 黃表認購截止日期時                                 | 間             | 2016/                       | 12/16             | 上午          | 11:00          |                    |
| 發售價公佈日期                                   |               | 2016/                       | 12/22             |             |                |                    |
| 網上申請之注意事                                  | 竡             |                             |                   |             |                |                    |
|                                           | 1. 個人<br>有限   | 、 <mark>(</mark> 年滿1<br>[公司 | <mark>8</mark> 歲之 | 個人或         | ä聯名人:          | 士)或                |
| 申請人                                       | 2. 申諱<br>賬戶   | ₹人須持想<br>₹,並已發              | ╡永隆<br>登記永        | 銀行之<br>隆網上  | :證券 /<br>:銀行服預 | 保證金<br>勞。          |
| 申請人名義                                     | 永隆銀行<br>被委任之  | テ或<br>と次保管.                 | ٨.                |             |                |                    |
|                                           |               |                             |                   |             | _              |                    |
|                                           | 即時            | 怒購 (責                       | 表)                |             |                |                    |
| 注意事項:                                     |               |                             |                   |             |                |                    |
| <u>1. 付款方法</u><br>有關款項將以自動轉<br>諸認購新股,有關款: | 賬方式於<br>項將首接注 | 劉下結算!<br>②関下保:              | 長戸扣I<br>寛金明       | 除;如i<br>∋扣除 | 使用保證           | 金賬戶申               |
| 2. 退款方法<br>記入申諸人之結算 / ·                   | 保證金賬          | 3                           | <u>ar ar</u> 7407 | 100.1       |                |                    |
| <u>3.股票分發</u><br>記入申請人之證券 /               | 保證金賬          | <b>a</b>                    |                   |             |                |                    |
| <u>4. 備註</u><br>                          |               |                             |                   |             |                |                    |
| 私膳政策丨修款丨鱼i                                | 責聲明           |                             |                   |             |                | <mark>E</mark> ▲頁首 |
| © 永隆銀行有限公司                                | 2016版         | 權所有                         |                   |             |                |                    |
|                                           |               |                             |                   |             |                |                    |
|                                           |               | $\checkmark$                | <u> </u>          | ~           |                |                    |

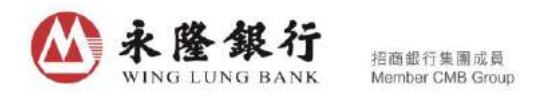

3. 在閱讀細則、條款及免責聲明後,如同意接受賬戶及服務一般條款約束,請按「下一頁」; 如不同意受賬戶及服務一般條款約束,請按「取消」,而本行亦不接受是次申請。

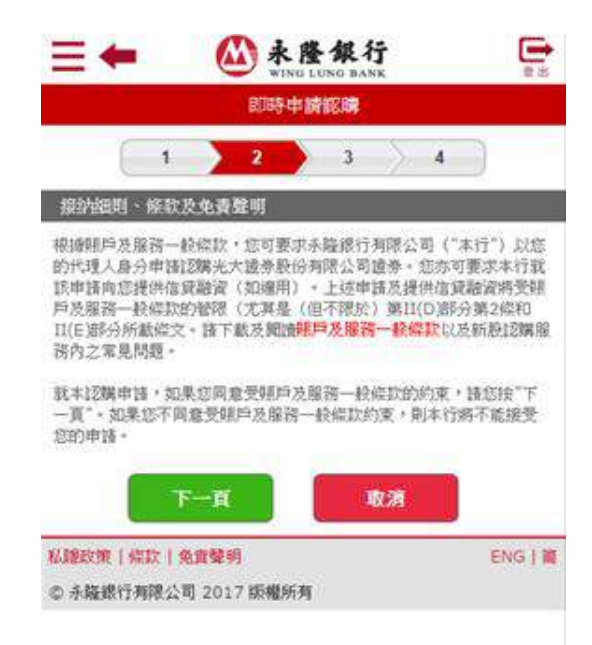

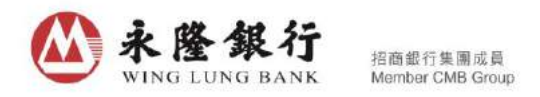

4. 請閱覽該新股的招售章程及確認圖中以藍色方框標示的四個方格,然後按「確定」。

| 即時申請認購                                                                                                    |
|----------------------------------------------------------------------------------------------------|
| 1 2 3 4                                                                                                    |
| 閲覧招售章程                                                                                                    |
| 申請和美醫療控股有限公司("公司")公開發售的證券                                                                                                    |
| <ol> <li>本網站乃永隆銀行有限公司的網站,而並非公司或其代理人的網站。</li> <li>本行將就您的新股認購申請以您的代理人身份行事。就您的申請而<br/>言,本行並非代表公司或其代理人行事。</li> <li>如需閱覽招股章程,請按此連結到香港交易所披露易/該公司網頁。</li> </ol>                                                                                                    |
| (1)於左上角點選語言 (2)在版面中選取「上市公司公告<br>授母章」                                                                                                    |
| (5) 點選有關<br>招股單程<br>(4) 按「搜尋」<br>(3) 在「股份代號搜尋」<br>輸入股份代號                                                                                                    |
| <ul> <li>一切未包含在招股章程內的資料不構成招股章程的一部分。該注意:<br/>公司的證券僅基於招股章程所載資料發售。招股章程方印刷本亦可在<br/>公司或其代理人指定的地點索取。諸參聞招股章程有聞如何申請在香<br/>渴發售的證券一節所載的該等地點的地址。</li> <li>4. 本行網上認購載止日期後的任何網上/手機銀行申請概不受理。</li> <li>5. 由本行作出的證券申請以及本行提供的信貸融資(如適用)將受賬戶<br/>及服務一般條款的管限。尤其是,本行證請您注意第II(D)部分第2條<br/>和II(E)部分所截除文。</li> <li>6. 您於提交申請時應付的款額中將包括1%的佣金,並同意為此宗申請<br/>繳付之手讀費將不獲退還。</li> <li>7. 互聯網風險:本行證諸您注意使用互聯網作為通訊媒介固有的"不可<br/>第"風險。請參考"風險披露聲明"以取得進一步資料。</li> <li>8. 如每戶的新脱認購申諾內含該發行人及本行所定的申請要求/條款,惟<br/>本行相於其本身的嚴重疏忽、故意的不當行為或詐騙而未能成功遞交<br/>申請,本行將負上責任。</li> <li>9. 您在此聲明此乃以您利益提出以白表/黃表或向電港結算發出電子認<br/>購指示的唯一申請。您明白本行可拒絕受理任何由您件出之這複或凝<br/>屬重複之申請,並無需想還您付予本行之記以需手讀費。</li> <li>10. 根據規例要求,請對下列每個問題作出回應。如您未能在以下每個方<br/>格內加"√"作出正面回應,本行將不能接受您的申請。</li> </ul> |
| 您(即客戶)向本行確認:                                                                                                    |
| <ul> <li>② 1. 您已經獲得足夠機會參聞招股章程以及該章程中所披露的資料。</li> <li>☞ 2. 您已經閱讀並同意公司招股章程所載的條款及條件。</li> <li>☞ 3. 您已經閱讀并同意受帳戶及服務一般條款的約束。</li> <li>☞ 4. 您符合資格申請證券。</li> </ul>                                                                                                    |
| 確定取済                                                                                                    |
| 私聽政策   條款   免責聲明         ENG   简           © 永隆銀行有限公司 2016 [         () () () () () () () () () () () () () (                                                                                                    |
|                                                                                                    |

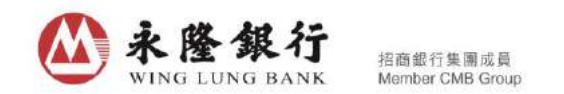

- 5. 當完成上述步驟後,若該新股有提供「認購新股貸款」服務,申請表格內將顯示「認購新股 貸款」的選項。閣下可選擇申請或不申請「認購新股貸款」服務。
- 6. 如果欲以現金認購新股,請選擇不申請「認購新股貸款」服務。
- 如選擇申請「認購新股貸款」服務,有關「認購新股貸款」服務之各項資料如「貸款比率」、
   「貸款金額」、「首付金額」、「貸款年利率」、「手續費」、「申請時應付金額」將顯示如下。
- 按所選擇的貸款比率,系統會顯示其餘有關的貸款資料,請查核各項貸款資料和細閱備註事 項,並選擇交易賬戶和輸入電話號碼,然後按「傳送」。

|                                                                                                    | ★隆銀行<br>PIND LUND DANK                                                                     |
|----------------------------------------------------------------------------------------------------|--------------------------------------------------------------------------------------------|
| 215                                                                                                    | 寺申請認購                                                                                      |
| 1 > 2                                                                                                    | 3 4                                                                                        |
| 填寫申請表格                                                                                                    |                                                                                            |
| 您選擇以永隆鏡行 / 其委託之次                                                                                                 | 保管人名希作為是次認識申請。                                                                             |
| 認購新股名稱                                                                                                    | 黄東県華醫療股份有限公司<br>(03689)                                                                    |
| 認購新股股數#                                                                                                    | 200                                                                                        |
| 認購新設貸款                                                                                                    | <b>≢</b> 調 ▼                                                                               |
| 年3833月11日2月28日20日<br>(不包括本行所收取之手續<br>音)                                                                          | 老幣 2929.23                                                                                 |
| 貸款比率                                                                                                    | 90%                                                                                        |
| 貸款金額                                                                                                    | 港學 2636                                                                                    |
| 首付金額                                                                                                    | 港幣 293.23                                                                                  |
| 預計受款期                                                                                                    | 2016年12月16日起計共6日                                                                           |
| 貸款年利率<br>(利息按每日貸款結該計算)                                                                                           | P-3.50% 而P指本行最優惠借款<br>年息率,現時為5.25%                                                         |
| 手擠营                                                                                                    | 港弊 100                                                                                     |
| 申請時應付金額                                                                                                    | 唐物 393.23                                                                                  |
| 交易照片                                                                                                    |                                                                                            |
| LEE KX WXXX<br>6013141921                                                                                        | •                                                                                          |
| 結算明片就得                                                                                                    | 64337000077                                                                                |
| 电话犹明""                                                                                                    | 31000577440                                                                                |
| 電郵地址**                                                                                                    | (1000577440@wlb.)                                                                          |
| Remark:                                                                                                    | 通路<br>E00052.0% * 240.0% * (03.0/2343<br>1 -                                               |
| <ol> <li>2. ● 已包括所有用生、空<br/>有]。</li> <li>3. ● 以上期始電話或電動</li> </ol>                                               | 易徵會、交易音及不識退還之手搶會(如<br>即也並乃為於有特殊需要時與客戶聯絡之                                                   |
| 府。順本行了會就公工中<br>認認購求況或最份分配結算<br>行將不另行通知。客戶可<br>上證券/戶機證券服務查詢<br>4. 氯輪節行力對開新將兩期                                     | 周州電調、強加速電源大力利電一幅<br>泉、如申諸田任何原因後拒絕接納,本<br>交分離結果公布日中午十二時後登入網<br>撥動股份結果。<br>保守由電具本確分配高形式等新新式等 |
| 上市,認備手續費及因貸<br>獲退回。                                                                                              | 交所需要付的利息及手續費(如有)均不                                                                         |
| <ol> <li>         ・         ・         ・</li></ol>                                                                | 方形的描述》目本以且於出革,向下取品                                                                         |
| <ol> <li>以上開下的復居利率(P)只<br/>総動。</li> <li>和MECEN/2001年11年11月</li> </ol>                                            | IF麥考之用,水睡飯竹像園村家可不詳<br>=>>>>>>=>=>=>=>=>=>=>=>=>=>=>=>=>=>=>=                               |
| <ul> <li>- 9100110(1919月日以本強慎)</li> <li> <u>該参照時収音表</u>証明之利:<br/><u>員</u> </li> </ul>                            | 213月4月4月6月6日1月4日1月1日,中行時日<br>22枚取「総明倫)第2開新設書款利                                             |
| 192.4                                                                                                    | 1.成以上熱帯気に容告評號;或「黒色」<br>を原因会上は思想の時度感が必要なり                                                   |
| <ol> <li>在拖股期間回雪港器牌S制<br/>最同警告訊號:或其他任何<br/>期有所增加或減少,本行(<br/>如)</li> </ol>                                        | 4. GTO 100 直到 100 月18 3 2 直到 1<br>呆留调整食饮日期还有關對粉香用的褶                                        |
| <ol> <li>在把股期間回答着器协S股<br/>最而聲名詞號:或其他任<br/>助有所稽加或或少,本行(<br/>府)。</li> <li>第下如需拒絕在直接促銷:<br/>料, 指接佔要還指領理約</li> </ol> | 4年回日上39月1日日月間11日日月間11日日日日日日日日日日日日日日日日日日日日日日日日日                                             |

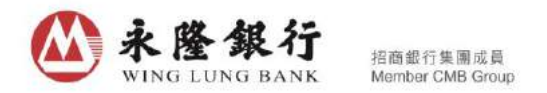

\*\*請注意:如果認購新股的貸款申請額已滿,當客戶選擇認購新股貸款為「申請」選項時,將會顯示以下訊息。客戶可選擇「不申請」選項,繼續以現金方式認購該新股。

| 即                                                                                                    | 時申請認購                                                                                                    |
|----------------------------------------------------------------------------------------------------|----------------------------------------------------------------------------------------------------|
| 1 2                                                                                                    | 3 4                                                                                                    |
| 填宫申請表格                                                                                                    |                                                                                                    |
| 8.羞擇以永隆銀行 / 其委託之:                                                                                                    | 文保管人名德作為是次ID講申請。                                                                                                    |
| 控制所設名稱                                                                                                    | 光大陵券股份有限公司(06178)                                                                                                    |
| 12期新股股數#                                                                                                    | 50000                                                                                                    |
|                                                                                                    | (#1\$                                                                                                    |
| 認識新設成款                                                                                                    | 對不起,本行提供予網上銀行客<br>戶之認識新發貸款限額已滿。                                                                                                    |
| 率請認購新設所當款項<br>(不包括半行所收取之手讀<br>費)                                                                                                    | 港幣 669681.05                                                                                                    |
| 建放出率                                                                                                    | 90%                                                                                                    |
| 資款金額***                                                                                                    | 港幣 602712                                                                                                    |
| 首付金額                                                                                                    | 港幣 66969.05                                                                                                    |
| 預計貸款期                                                                                                    | 2017年10月15日起計共6日                                                                                                    |
| 貸款年利率<br>(利息按每日貸款結餘計算)                                                                                                    | P-3.50% 而P指本行最優惠借款<br>年息率,現時為5.25%                                                                                                    |
| 手续費                                                                                                    | 港幣 100                                                                                                    |
| 申請時應付金額                                                                                                    | 港幣 67069.05                                                                                                    |
| 7月11日                                                                                                    |                                                                                                    |
| LEE KACUSTOMER N<br>ABCDEFGHIJKLMNO<br>6013141921                                                                                                    | AME<br>PQRST V                                                                                                    |
| LEE KACUSTOMER N<br>ABCDEFGHIJKLMNO<br>6013141921                                                                                                    | AME<br>PQRST                                                                                                    |
| LEE KACUSTOMER N<br>ABCDEFGHIJKLMNOI<br>6013141921<br>盐酸明時號碼                                                                                                    | AME<br>PQRST •<br>64380004503<br>31000577440                                                                                                    |
| LEE KACUSTOMER N<br>ABCDEFGHIJKLMNOI<br>6013141921<br>就說明時號編<br>就該號碼 **                                                                                                    | AME<br>PQRST<br>64380004503<br>31000577440<br>1000577440@wlb.                                                                                                    |
| LEE KACUSTOMER N<br>ABCDEFGHIJKLMNOI<br>6013141921<br>就說明中號碼<br>能話說嗎 **<br>能歸地址 **<br>傳送                                                                                                    | AME<br>PQRST<br>64380004503<br>(31000577440<br>(1000577440@wlb.)<br>(31000577440@wlb.)                                                                                                    |
| LEE KACUSTOMER N<br>ABCDEFGHIJKLMNOI<br>6013141921<br>加限時號碼<br>電話號碼 **<br>電話號碼 **<br>電話號碼 **<br>電話號碼 **                                                                                                    | AME<br>PQRST<br>64380004503<br>31000577440<br>(1000577440@wlb.)<br><b>%</b>                                                                                                    |
| LEE KACUSTOMER N<br>ABCDEFGHIJKLMNOI<br>6013141921<br>就說題戶號碼<br>能該說碼 **<br>能錄地址 **<br>修送<br>emark:<br>#如這個新恩之長數成出                                                                                                    | AME<br>PQRST<br>64380004503<br>31000577440<br>(1000577440@wlb.)<br>演算<br>上述就定之限意,该数章:(852)2543                                                                                                    |
| LEE KACUSTOMER N<br>ABCDEFGHIJKLMNOI<br>6013141921<br>就說明戶號碼<br>就這號碼 **                                                                                                    | AME<br>PQRST<br>64380004503<br>31000577440<br>(1000577440@wlb.)<br>消除<br>上述該定定股數 · 請於電 : (852)2543<br>来 ·<br>易出数 · 公易贊及下紙把還之手錄費(約                                                                                                    |
| LEE KACUSTOMER N<br>ABCDEFGHIJKLMNOI<br>6013141921<br>旅館線中號碼<br>能話数碼***<br>最終地址***<br>春盛<br>中面書化:<br>- = 知道認識新恩之聚動提出<br>3622 · 以僅本行為作去引<br>- 已勉諾所夠相查。5<br>- 可):<br>- = 效上醫給電話或範<br>用,僅本於不會就成一種<br>用,僅本於不會就成範<br>用,僅本於不會就成範<br>一種。客類認識能。                                                                                                    | AME<br>PQRST<br>64380004503<br>64380004503<br>31000577440<br>1000577440@wlb.<br>建築<br>上述設定之限數,當設電:(852)2543<br>年-<br>退動電,又息費及干獲總國之手機實(如<br>解地位7)為於有特殊需要時以客戶報給之<br>諸以電話,每時發展等時以客戶和給之<br>諸以電話,每時發展等時以客戶物給之<br>諸以電話,每時發展等時以客戶物給之<br>將於此了為給。有特殊需要時以客戶物給之<br>時刻電話,如言即任十二時後望入獨                                                                                                    |
| LEE KACUSTOMER N<br>ABCDEFGHIJKLMNOI<br>6013141921<br>加速期時就構<br>能透致場**<br>使超效場***<br>使超效場***<br>使超效場***<br>使超效場***<br>使超效場***<br>使超效場***<br>使超效場***<br>使超效場***<br>使超效場***<br>使超效場***<br>使超效場***<br>使超效場***<br>使超效場***<br>使超效場***<br>使超效場***<br>使超效場***<br>使超效場***<br>使超效場***<br>使超效場***<br>使超效場***<br>使超效。<br>**<br>使超效。<br>**<br>使因、<br>使者、<br>使者、<br>使者、<br>使者、<br>使者、<br>使者、<br>使者、 | AME<br>PQRST<br>64380004503<br>64380004503<br>31000577440<br>1000577440@wlb.<br>方除<br>上述決定之服數,諸設電:(852)2543<br>年.<br>思想覺,又息費及干獲總國之手機費(如<br>解地址7)為於再特殊需要時與客戶輸送之<br>建設可能,因時來需要時與客戶輸送之<br>建設和電話。每時來需要時與客戶輸送之<br>建設和電話。每時來需要時與客戶輸送之<br>時以電話。如時諸回任何原回被拒絕接給,年<br>於分配這是公布日中午十二時後望入過。<br>對此如方輪影響為後新融或活動影響。若<br>影響關他的利息及手機費(如馬)                                                                                                    |
| LEE KACUSTOMER N<br>ABCDEFGHIJKLMNOI<br>6013141921<br>加限時数碼<br>電磁器 **                                                                                                    | AME<br>PQRST<br>64380004503<br>64380004503<br>31000577440<br>(1000577440@wlb.)<br>方除<br>上述谈定之限數,诸效電:(852)2543<br>年.<br>28.回費,又易增及干燥思想之手健理(如<br>歸处址7)為於有特殊需要時與客戶都給之<br>指以電話、短期或電影時等本<br>聚.幼年諸國任何關助被悲劇的結果<br>4. 幼年諸國任何關助被悲劇的結果<br>5.分割結果之帝目中午十二時後望入調<br>歸動能感的結果。<br>世裡其中有是常要介積新計畫就能感感                                                                                                    |
| LEE KACUSTOMER N<br>ABCDEFGHIJKLMNOI<br>6013141921<br>加限時数碼<br>意話数碼**<br>意話数碼**<br>意識效量**<br>意識效量**<br>意識效量**<br>意識效量*<br>意識效量<br>意識效量<br>意識效量<br>意識效量<br>意識效量<br>意識效量<br>意識效量<br>意識<br>意識<br>意識<br>意識<br>意識<br>意<br>意<br>意<br>意<br>意<br>意                                                                                                    | AME<br>PQRST<br>64380004503<br>64380004503<br>31000577440<br>1000577440@wlb.<br>200577440@wlb.<br>200577440<br>200577440@wlb.<br>200577440@wlb.<br>200577440<br>200577440@wlb.<br>200577440<br>200577440<br>20057740<br>20057740<br>20057740<br>20057740<br>20057740<br>20057740<br>20057740<br>20057740<br>200                 |
| LEE KACUSTOMER N<br>ABCDEFGHIJKLMNOI<br>6013141921                                                                                                    | AME<br>PQRST<br>64380004503<br>64380004503<br>31000577440<br>(1000577440@wlb.)<br>2000577440@wlb.<br>2000577440@wlb.<br>2000577440<br>2000577440<br>200057740<br>200057740<br>2000 |
| LEE KACUSTOMER N<br>ABCDEFGHIJKLMNOI<br>6013141921                                                                                                    | AME<br>PQRST<br>64380004503<br>64380004503<br>31000577440<br>(1000577440@wlb.)<br>2000577440@wlb.)<br>2000577440@wlb.)<br>2000577440@wlb.)<br>2000577440@wlb.)<br>2000577440@wlb.)<br>2000577440@wlb.)<br>2000577440@wlb.)<br>2000577440@wlb.)<br>2000577440@wlb.)<br>2000577440@wlb.)<br>2000577440@wlb.)<br>2000577440@wlb.)<br>2000577440<br>2000577440<br>200057740<br>200057740<br>20 |

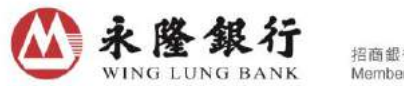

招商銀行集團成員 Member CMB Group

核實各項申請資料後,按「確定」完成是次申請。
 請注意:按「確定」後,有關新股認購申請將不能撤銷或修改。

| ≡← 🙆                             | 永隆銀行<br>WING LUNG BANK             |  |  |
|----------------------------------|------------------------------------|--|--|
| 即時申請認購 - 確定                      |                                    |  |  |
| 1 2                              | 3 4                                |  |  |
| 您選擇以永隆銀行 / 其委託之次保管人名姜作為是次認購申請。   |                                    |  |  |
| 認購新股名稱                           | 廣東康華醫療股份有限公司 (03689)               |  |  |
| 認購新股股數                           | 800000                             |  |  |
| 認購新股貸款                           | 申請                                 |  |  |
| 申請認購新股所需款項<br>(不包括本行所收取之手讀<br>費) | 港幣 11716893.20                     |  |  |
| 貸款比率                             | 10%                                |  |  |
| 貸款金額                             | 港幣 1171689                         |  |  |
| 首付金額                             | 港幣 10545204.20                     |  |  |
| 預計貸款期                            | 2016年12月16日起計共6日                   |  |  |
| 貸款年利率<br>(利息按每日貸款結餘計算)           | P-3.50% 而P指本行最優惠借款年息<br>率,現時為5.25% |  |  |
| 手續費                              | 港幣 100                             |  |  |
| 申請時應付金額                          | 港幣 10545304.20                     |  |  |
| 交易賬戶                             | WUN KXXX HXXX<br>6062100471        |  |  |
| 結算賬戶號碼                           | 60600082446                        |  |  |
| 電話號碼                             | 31000177901                        |  |  |
| 電郵地址                             | 1000177901@wlb.com                 |  |  |
| 請注意,按「確定」鍵以後<br>改。               | ,有關新股認購申請將不能撤消或修                   |  |  |
| 確定                               | 取消                                 |  |  |
| 私院政策 條款 免責聲明                     |                                    |  |  |
| © 永隆銀行有限公司 2016 版權所有             |                                    |  |  |

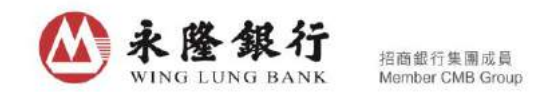

10. 本行會提供一個交易編號作紀錄,客戶可於「網上申請紀錄」內查閱經由永隆網上銀行/ 永隆手機銀行服務遞交之申請認購新股紀錄。

| ≡ 🙆                                                                                 | 永隆銀行<br>WING LUNG BANK                                                           | <b>●</b> 出               |  |
|-------------------------------------------------------------------------------------|----------------------------------------------------------------------------------|--------------------------|--|
| 即時申請認購 - 確認                                                                         |                                                                                  |                          |  |
| 1 2                                                                                 | 3 4                                                                              |                          |  |
| <b>收到電子新股</b> 診<br>申請指示號碼:<br>交易編號: EB8                                             | <b>怨購指示。</b><br>020864451703689<br>64451                                         |                          |  |
| 永隆銀行 (中央編號: AAF294)根據香港證券及期貨條例 (第571<br>章)註冊為註冊機構。<br>您選擇以永隆銀行/其委託之次保管人名義作為是次認購申請。  |                                                                                  |                          |  |
| <b>らう</b> 自動轉賬 - 重要通知                                                               | 知                                                                                |                          |  |
| 是項認購指示所需之款項將批<br>轉賬方式支取,您必須於2 <u>0</u><br>款項存入您的結算賬戶(如屬<br>證券賬戶)。如未能支取所需<br>項認購指示。  | 於2016/12/16 法最00:00)<br>016/12/16或以前<br>用金證券賬戶」或證券賬戶(如屬保<br>款項,本行將不另行通知而拒絕接      | 以自動<br>カ用之<br>¦證金<br>(納是 |  |
| 認購新股名稱                                                                              | 廣東康華醫療股份有限公司(                                                                    | 03689)                   |  |
| 新股分配結果日期                                                                            | 2016/12/22                                                                       |                          |  |
| 認購新股股數                                                                              | 800000                                                                           |                          |  |
| 認購新股貸款                                                                              | 申請                                                                               |                          |  |
| 申諸認購新股所需款項<br>(不包括本行所收取之手讀<br>費)                                                    | 港幣 11716893.20                                                                   |                          |  |
| 貸款比率                                                                                | 10%                                                                              |                          |  |
| 貸款金額                                                                                | 港幣 1171689                                                                       |                          |  |
| 首付金額                                                                                | 港幣 10545204.20                                                                   |                          |  |
| 預計貸款期                                                                               | 2016年12月16日起計共6日                                                                 |                          |  |
| 貸款年利率<br>(利息按每日貸款結餘計算)                                                              | P-3.50% 而P指本行最優惠的<br>率,現時為5.25%                                                  | 「款年息                     |  |
| 手續費                                                                                 | 港幣 100                                                                           |                          |  |
| 申請時應付金額                                                                             | 港幣 10545304.20                                                                   |                          |  |
| 交易賬戶                                                                                | WUN KXXX HXXX<br>6062100471                                                      |                          |  |
| 結算賬戶號碼                                                                              | 60600082446                                                                      |                          |  |
| 電話號碼                                                                                | 31000177901                                                                      |                          |  |
| 電郵地址                                                                                | 1000177901@wlb.com                                                               |                          |  |
|                                                                                     | 返回主頁                                                                             |                          |  |
| 註:                                                                                  |                                                                                  |                          |  |
| <ol> <li>客戶可於網上/手機銀行:<br/>請是否已成功遞交。</li> <li>本行將於退款日晚上將試<br/>於退款日翌日始可動用。</li> </ol> | 新股認購服務-網上申請記錄查詢<br>認購退款(如有)誌入客戶之賬戶,怕<br>。                                        | 是次申<br>注款項               |  |
| 私騰政策   條款   免責聲明<br>© 永隆銀行有限公司 2016 版                                               | <ul> <li>私聽政策   條款   免責聲明</li> <li>▲ 貝首</li> <li>◎ 永隆銀行有限公司 2016 版權所有</li> </ul> |                          |  |

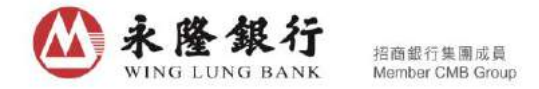

此外,客戶亦可於常見問題內瀏覽有關認購新股所涉及的風險及有關於「新股現金認購/新 股貸款認購」服務的詳情。

如有任何查詢,請致電本行證券服務查詢熱線(852) 2543 3622。